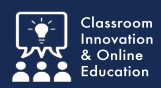

ONCORDIA

Field Placement Summary Reports help your instructors keep track of practicum hours and journal entries.

## Log into Chalk&Wire - My Field Placements

Once logged into Chalk&Wire, click Menu and select Work.

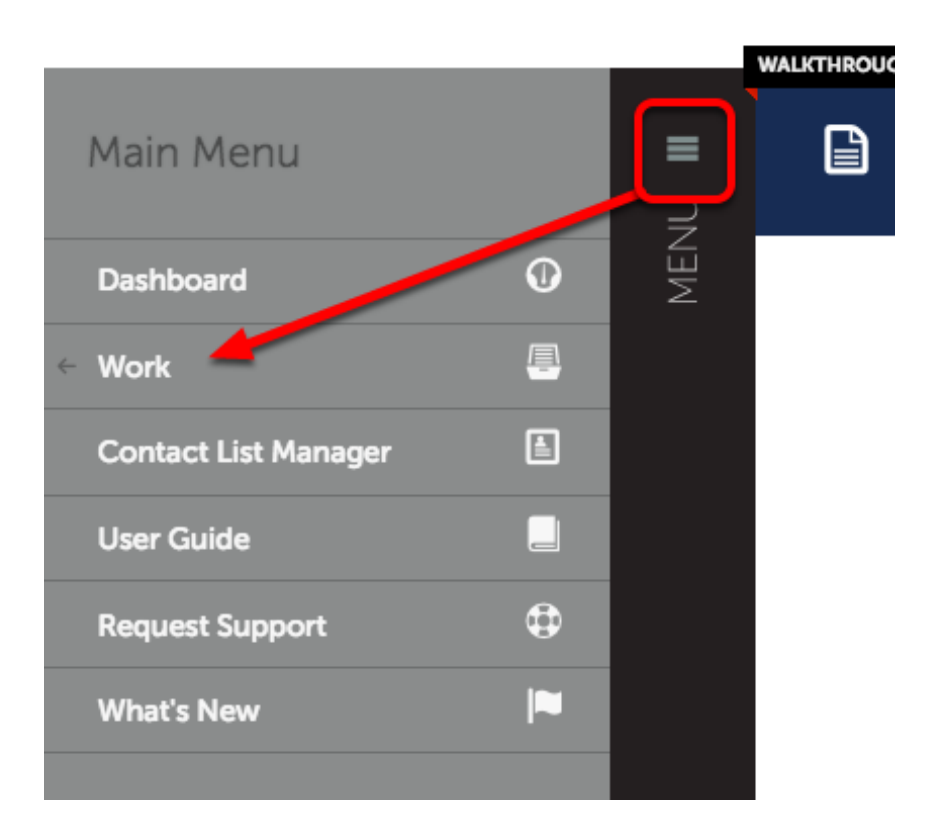

From the Work menu, select My Field Placements

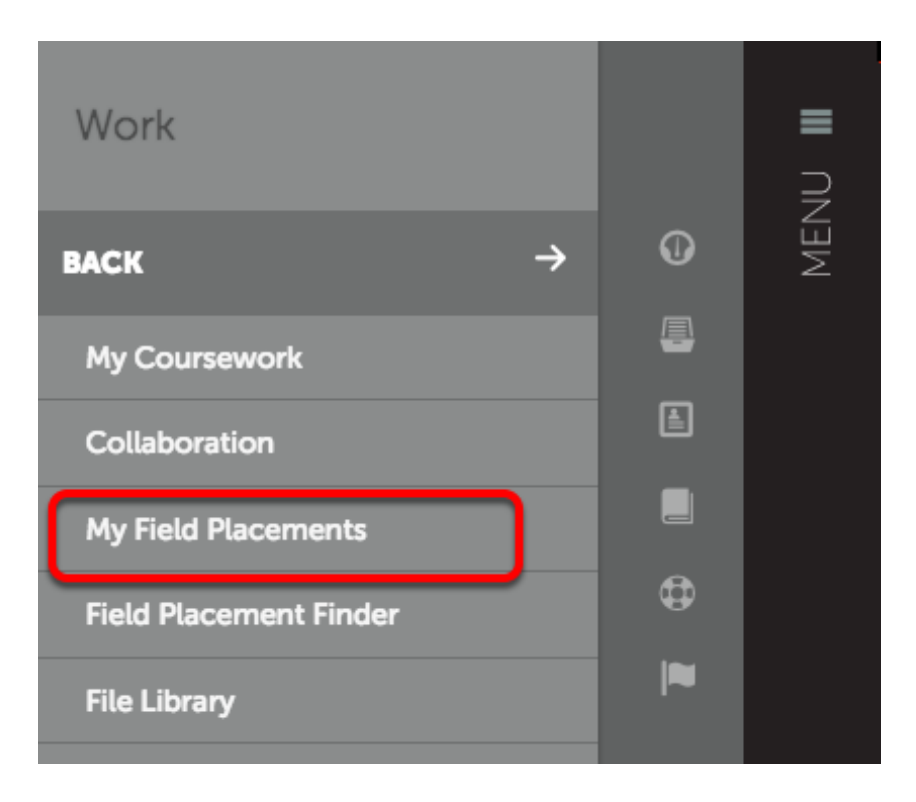

## **My Field Placements**

Here you'll see your field placement information.

## Click Download Roll-Up.

| WALKTHROUGH FIELD PLACEMENT GUIDE           |                              |                                  |                                     |
|---------------------------------------------|------------------------------|----------------------------------|-------------------------------------|
| Han My Field Place                          | ments                        |                                  |                                     |
| My Field Placements My Applications & Propo | sals Diversity               |                                  |                                     |
| Q Find Field Placements                     |                              |                                  |                                     |
| In Progress                                 | CAW TEST                     |                                  | Download Roll-up                    |
| concordia university                        | CANTEST                      |                                  | Download Koll-up                    |
| 2017-10-01 > 2018-10-01                     | MSAA Practicum Placement - C | CAW Test                         | PREASSIGNED IN PROGRESS             |
| Not Started                                 |                              |                                  |                                     |
|                                             | Candidate                    | Subject/Field                    | Journal Template                    |
| Completed                                   | Caw Test                     | Athletics Admin                  | MSAA Practicum Student Activity Log |
| seward high school                          | Paired Institutional Advisor | Grade/Level                      |                                     |
| 2016-10-01 > 2017-01-25                     | MSAA Program Director        | Post Secondary                   | Notes                               |
| •                                           | Stakeholders                 | Duration                         |                                     |
|                                             | Mentor Name (Site Assessor)  | 2017-10-01 > 2018-10-01 80 Hours |                                     |
|                                             | Dept/Course                  |                                  |                                     |
|                                             | G-Athletic Administration    |                                  |                                     |

## **Field Placement Summary Report**

Chalk&Wire will generate a PDF with the title of the field placement.

The Field Placement Summary Report will be saved to your downloads folder.

|                                                                                                    | M_Flacticum_FlacementOAM_lest (1).p                                                                        | (a) (bage / c) 2/                                                                    |
|----------------------------------------------------------------------------------------------------|----------------------------------------------------------------------------------------------------|--------------------------------------------------------------------------------------|
| Q € ₫                                                                                                    |                                                                                                    | ନି 🔕 🔍 Search                                                                        |
| Field Placeme                                                                                                    | ent Summary Re                                                                                             | eport                                                                                |
|                                                                                                    | 2                                                                                                    |                                                                                      |
| Senerated by Test, Caw                                                                                                    |                                                                                                    |                                                                                      |
| On Wednesday, December 13, 20                                                                                                    | 17                                                                                                    |                                                                                      |
|                                                                                                    |                                                                                                    |                                                                                      |
|                                                                                                    |                                                                                                    |                                                                                      |
| CAW TEST                                                                                                    |                                                                                                    |                                                                                      |
| MSAA Practicum Placement - C/                                                                                                    | AW Test                                                                                                    | PREASSIGNED IN PROGRESS                                                              |
| MSAA Practicum Placement - C/                                                                                                    | AW Test                                                                                                    | PREASSIGNED IN PROGRESS                                                              |
| MSAA Practicum Placement - C/                                                                                                    | AW Test                                                                                                    | PREASSIGNED IN PROGRESS                                                              |
| MSAA Practicum Placement - C                                                                                                    | AW Test                                                                                                    | PREASSIGNED IN PROGRESS                                                              |
| MSAA Practicum Placement - C/                                                                                                    | AW Test<br>Subject/Field                                                                                   | PREASSIGNED IN PROGRESS                                                              |
| MSAA Practicum Placement - C/                                                                                                    | AW Test Subject/Field Athletics Admin                                                                      | PREASSIGNED IN PROGRESS Journal Template MSAA Practicum Student Activity Log         |
| Candidate<br>Caw Test<br>Paired Institutional Advisor                                                                                                    | AW Test Subject/Field Athletics Admin Grade/Level                                                          | PREASSIGNED IN PROGRESS Journal Template MSAA Practicum Student Activity Log         |
| Candidate Caw Test Paired Institutional Advisor MSAA Program Director Stakeholders                                                                                                    | AW Test Subject/Field Athletics Admin Grade/Level Post Secondary                                           | PREASSIGNED IN PROGRESS Journal Template MSAA Practicum Student Activity Log Notes   |
| MSAA Practicum Placement - C/<br>Candidate<br>Caw Test<br>Paired Institutional Advisor<br>MSAA Program Director<br>Stakeholders<br>Mentor Name (Site Assessor)                                             | AW Test Subject/Field Athletics Admin Grade/Level Post Secondary Duration                                  | PREASSIGNED IN PROGRESS Journal Template MSAA Practicum Student Activity Log Notes - |
| MSAA Practicum Placement - C/<br>Candidate<br>Caw Test<br>Paired Institutional Advisor<br>MSAA Program Director<br>Stakeholders<br>Mentor Name (Site Assessor)<br>Dept/Course                              | AW Test Subject/Field Athletics Admin Grade/Level Post Secondary Duration 2017-10-01 - 2018-10-01 80 Hours | PREASSIGNED IN PROGRESS Journal Template MSAA Practicum Student Activity Log Notes - |
| Candidate<br>Candidate<br>Caw Test<br>Paired Institutional Advisor<br>MSAA Program Director<br>Stakeholders<br>Mentor Name (Site Assessor)<br>Dept/Course                                                  | AW Test Subject/Field Athletics Admin Grade/Level Post Secondary Duration 2017-10-01 > 2018-10-01 80 Hours | <b>JOURNAL TEMPLATE</b> MSAA Practicum Student Activity Log         Notes         -  |
| MSAA Practicum Placement - CA<br>Candidate<br>Caw Test<br>Paired Institutional Advisor<br>MSAA Program Director<br>Stakeholders<br>Mentor Name (Site Assessor)<br>Dept/Course<br>G-Athletic Administration | AW Test Subject/Field Athletics Admin Grade/Level Post Secondary Duration 2017-10-01 > 2018-10-01 80 Hours | PREASSIGNED IN PROGRESS Journal Template MSAA Practicum Student Activity Log Notes - |
| Candidate<br>Caw Test<br>Paired Institutional Advisor<br>MSAA Program Director<br>Stakeholders<br>Mentor Name (Site Assessor)<br>Dept/Course<br>G-Athletic Administration<br>Completed Hours               | AW Test Subject/Field Athletics Admin Grade/Level Post Secondary Duration 2017-10-01 > 2018-10-01 80 Hours | PREASSIGNED IN PROGRESS Journal Template MSAA Practicum Student Activity Log         |